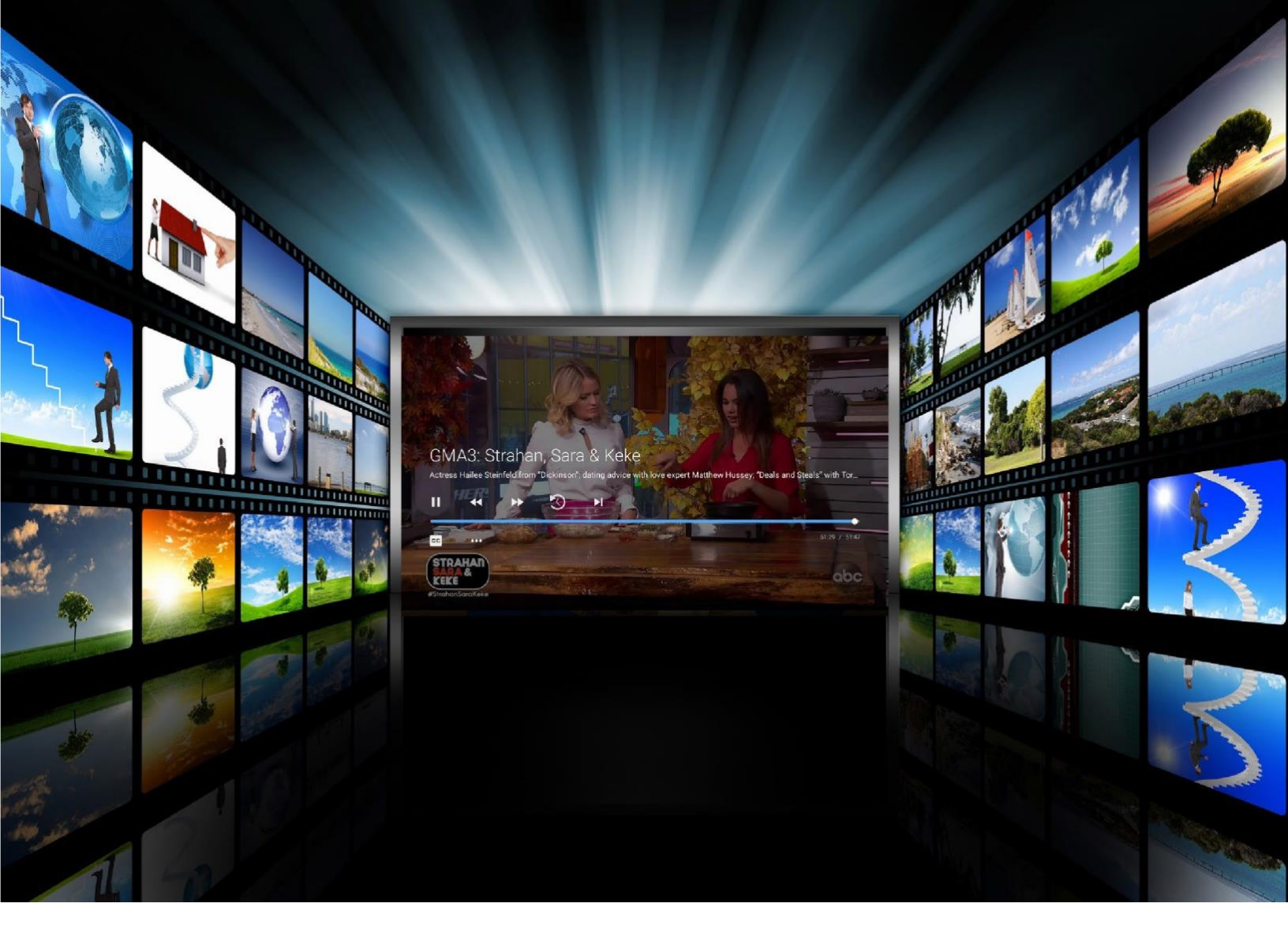

# OTCtv Mobile App

# **User Guide**

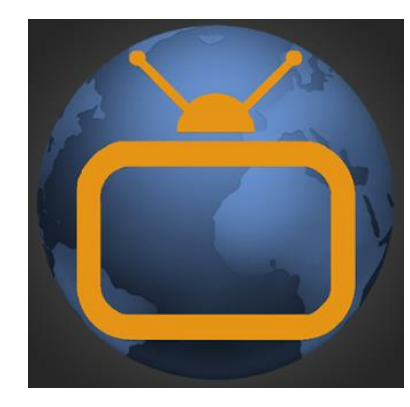

# Adding OTCtv To Your Mobile Device

- 1. Download the MyTVs app from your app store (Apple App Store or Google Play Store).
- 2. Select the OTCtv app from the screen. Click ADD NEW ACCOUNT.
- 3. If you haven't already done so, call our office to receive a login and passphrase.
- 4. Enter the Device Code into your OTCtv app on your mobile device.
- 5. Click PAIR DEVICE.

6. Enter the 8-digit Passphrase into your OTCtv app from the Manage Your Devices window on your TV.

7. Click PAIR DEVICE and enter an Account Name.

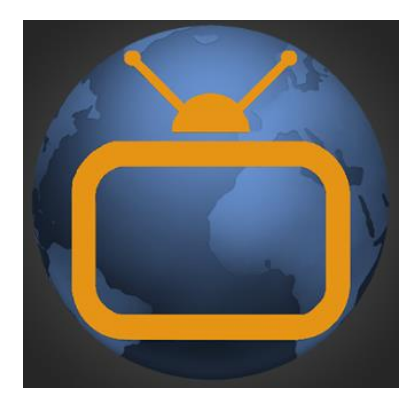

# MyTV App Guide:

#### Downloading the MyTV App

1

Go to your App store on your mobile device and tap the Search icon. In the Search bar, type in Innovative Systems. Tap on GET next to the MyTVs app icon below. Once it has loaded on your mobile device, tap on OPEN to launch the app.

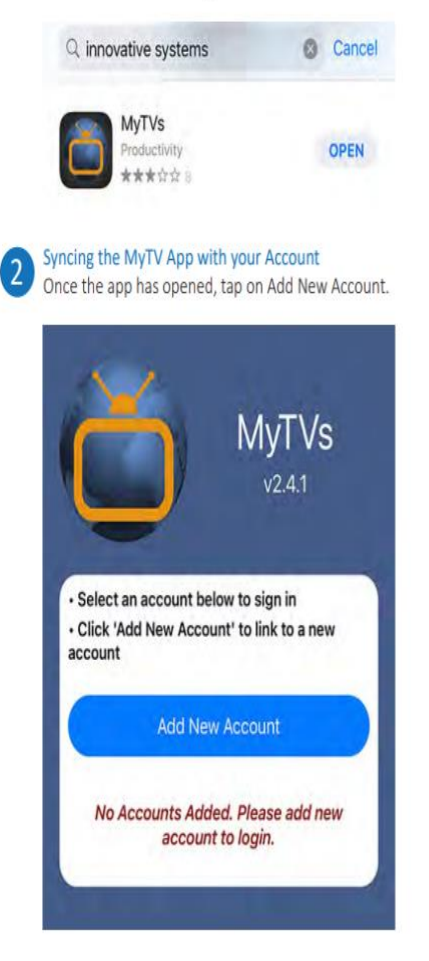

#### Enter Login & Passphrase

At the time of set up, you should have received login and passphrase information, continue with the steps below. If it has been longer than 7 days since you have signed up, follow the instructions on the screen below to generate a new code.

#### Login \_\_\_\_\_

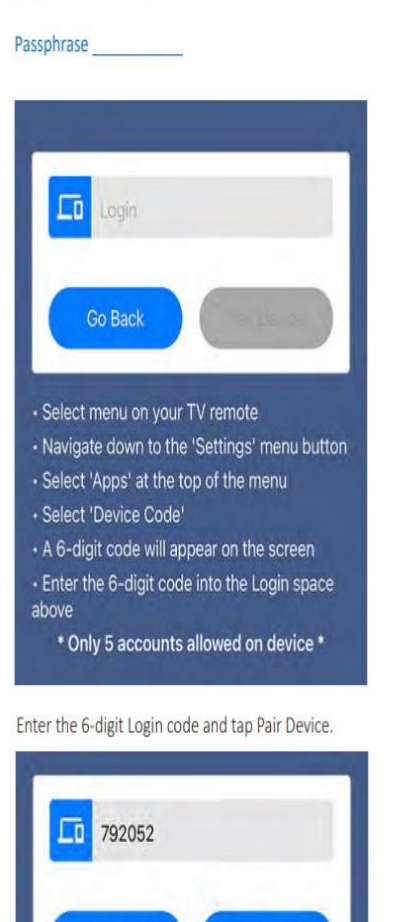

Go Back

Pair Device

Enter the 8-digit Login code and tap Pair.

| Contraction in the local               |                                         |                                       |
|----------------------------------------|-----------------------------------------|---------------------------------------|
| <b>5</b> 901                           | 2926                                    | 0                                     |
| Please entro<br>code display           | er the 8-digit pas<br>red on the screer | sphrase                               |
|                                        |                                         |                                       |
| Go Bar                                 |                                         |                                       |
|                                        | k Pa                                    | ir Device                             |
| rev Next                               | sk Pa                                   | ir Device                             |
| rev Next<br>1                          | ак Ра<br>Авс                            | ir Device<br>I<br>3<br><sub>DEF</sub> |
| rev Next<br>1<br>4<br>сні              | ск Ра<br>2<br>лас<br>5<br>јкц           | IT Device.                            |
| rev Next<br>1<br>4<br>GHI<br>7<br>PQRS | 2<br><br>                               | IT Device                             |

Enter an Account Name and tap OK.

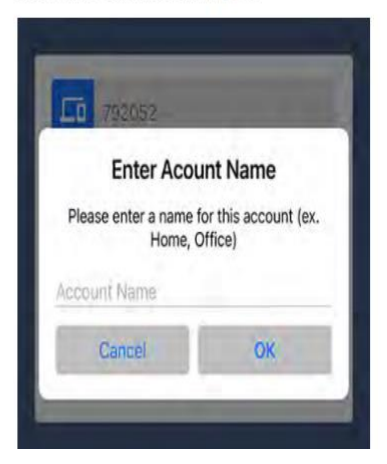

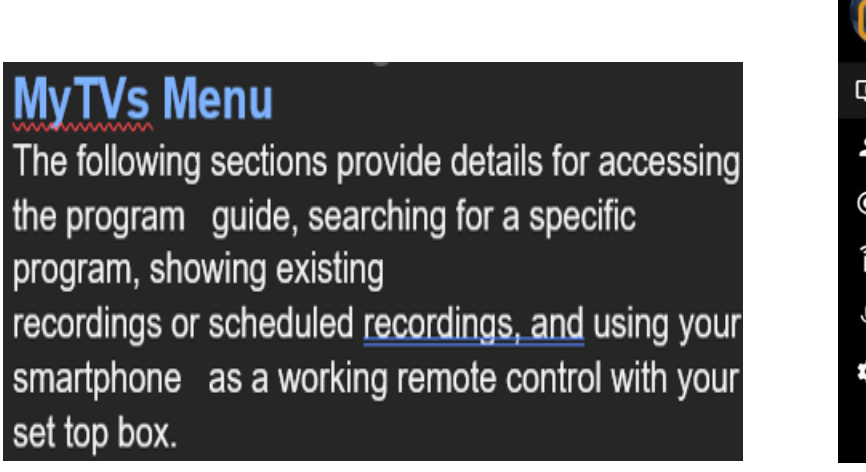

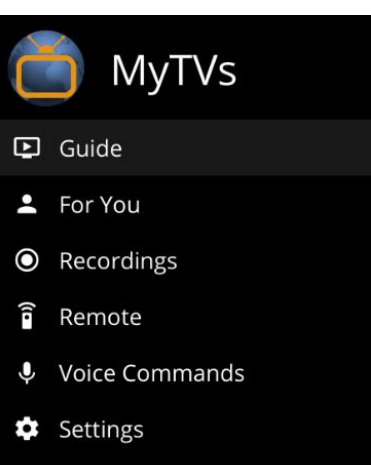

## Guide

The Guide allows the user to view guide information by time and date. Programs may be selected within from the guide to view program details, schedule future recordings, and watch program.

## For You

For You provides the user with real time information about the most popular watched programs in the user's area as well as the most popular recordings and movies.

# Recordings

All existing and scheduled recordings may be viewed within the Recordings menu. Users may select a STB from within their home and view either Current, Future and Series recordings. Allows the management of recordings to include deleting recordings

# Settings

Users can manage their account, switch accounts, add devices, and refresh user and guide data.